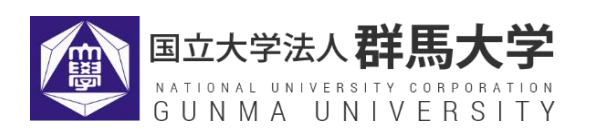

# 教員免許状更新受付サービス ご利用の手引き

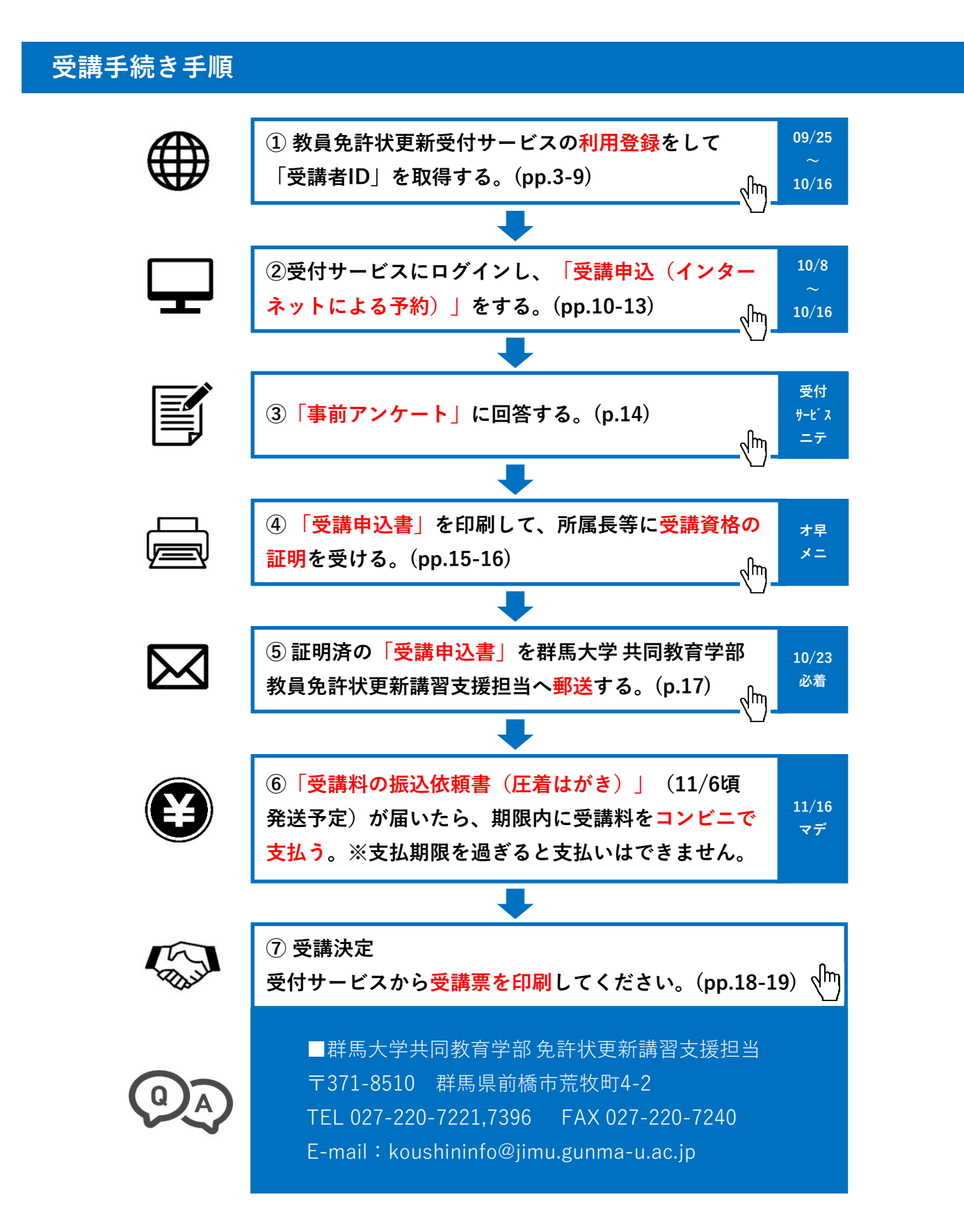

# 受講者TOP画面について

受付サービスの受講者TOP画面から、講習の申込み、事前アンケートの回答、受講申込書等の印 刷、成績の参照、個人情報の変更等を行うことができます。

また、更新講習支援担当からのお知らせや、ご自身の講習申込に関する情報が掲載されますの で、群馬大学教員免許状更新講習ホームページと併せて随時チェックするようにしてください。

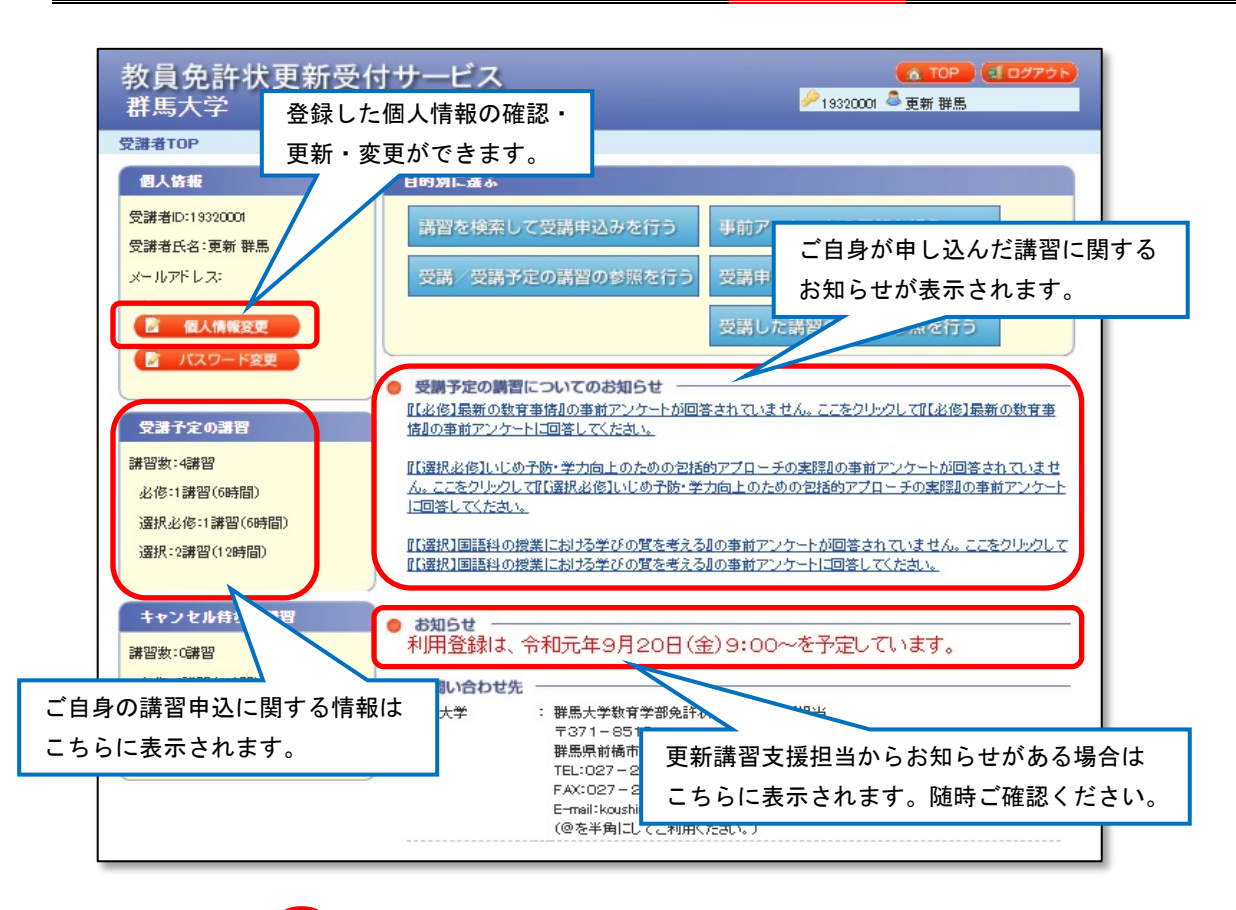

# こんなときは・・・

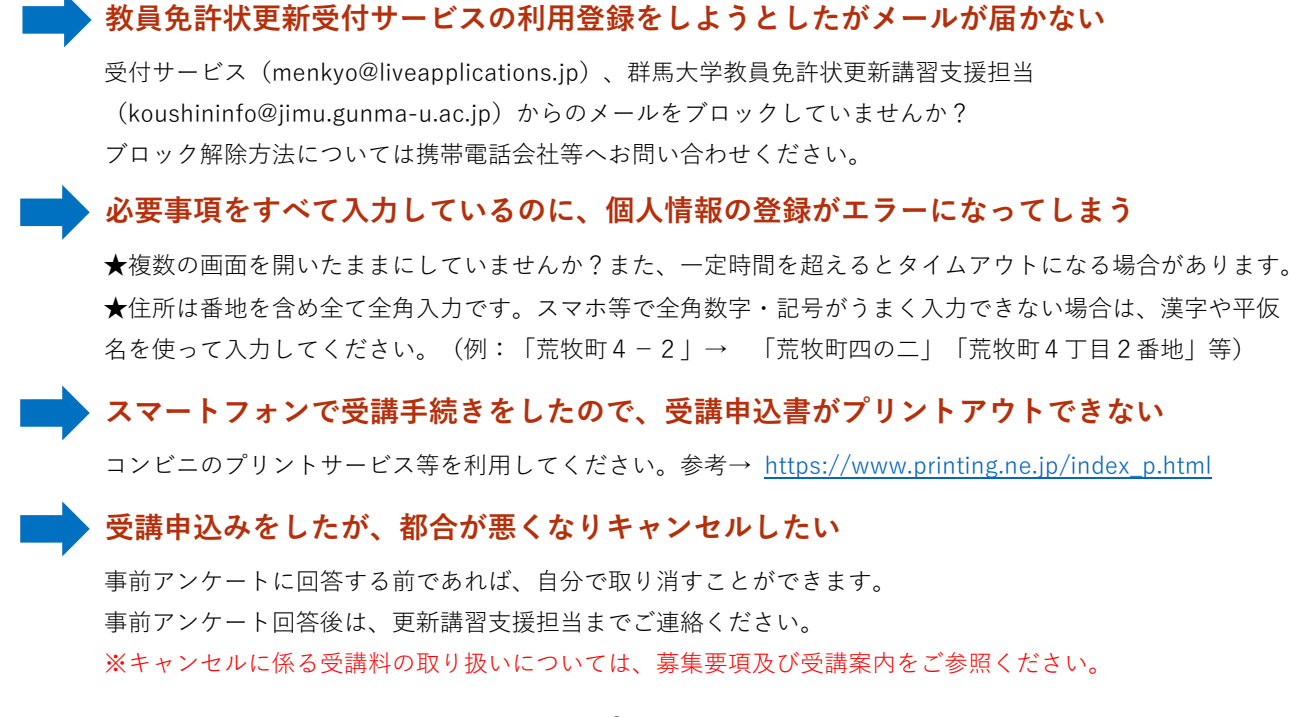

## 受講者ID取得時の留意点

- 1. 受講者 | D・パスワードは必ずメモをするなど確実に残しておいてください。
- 2. 所持している教員免許状の種類は、事前に確認をした上で入力を行ってください。
- 3. 受講者 | D取得後、登録した『メールアドレス』に変更が生じた場合は、必ずご自身で受付サービスにログインして【個人情報変更】を行ってください。メールアドレスは本学からの連絡手段となるほか、受講者 | Dやパスワードを再発行する際に必要です。一度個人情報を登録すると二重に登録はできません。
- 4. 受講者 | D取得後に転居等により住所変更があった場合も、メールアドレス同様に【個人情報変更】を行ってください。「振込依頼書(圧着はがき)」や「履修(修了)証明書」が届かないなどのトラブルの原因になります。
- 5. 登録した『氏名』の変更はできません。修正が必要な場合は、免許状更新講習支援担当にご連絡く ださい。
- 6. 教員免許状更新受付サービスWebページをブックマーク(お気に入り)登録しておくことをお勧め します。

https://menkyo.liveapplications.jp/menkyo/s0001001/top?code=gun

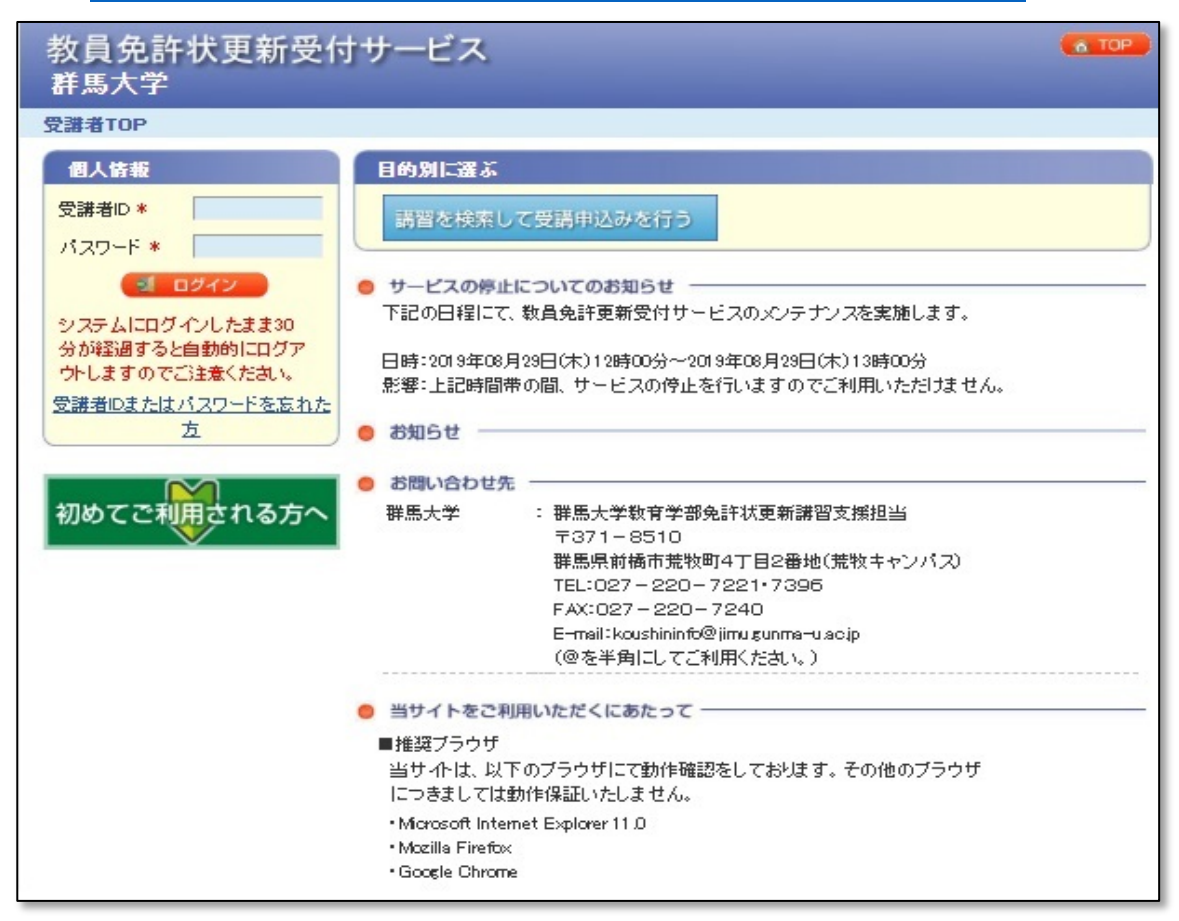

# 受講者ID取得方法

- ※ 令和元年9月以降に利用登録済みの方は、受講者ID、パスワードをそのままお使いいただけます。 受付サービスにログインし、<u>必ず個人情報の確認・更新</u>を行ってください。
- 1. 教員免許状更新受付サービス(以下「受付サービス」)にアクセスし、『初めてご利用される方 へ』をクリックします。

| 教員免許状更新受付<br>群馬大学                                                                                                    | ササービス                                                                                                    | A TOP |
|----------------------------------------------------------------------------------------------------|----------------------------------------------------------------------------------------------------|-------|
| <b>受講者TOP</b>                                                                                                    |                                                                                                    |       |
| 井馬大字  受講者TOP               伊人各報             受講者D*             パスワード*             210グイン             システムにログインしたまま30             分が経過すると自動的にログア             プトしますのでご注意くたさい。             受講者IDまたはパスワードを忘れた         方             ガめてご利用される方へ | 日の別に選ぶ         講習を検索して受請申込みを行う         ・ サービスの停止についてのお知らせ         下記の日程にて、軟員免許更新受付サービスのメンテナンスを実施します。         日時:2019年08月29日(木)12時00分〜2019年08月29日(木)13時00分         影響:上記時間帯の間、サービスの停止を行いますのでご利用いただけません。         ・ お知らせ         ・ お問い合わせ先         弾馬大学       ・ 課馬大学教育学部免許状更新講習支援担当<br>〒371-8510         非馬県前橋市荒牧町4丁目2番地(荒牧キャンパス)         FEL:027 - 220 - 7221・7396         27 - 220 - 7240 |       |
|                                                                                                    | <ul> <li>C こ ぞ ク リ ツ ク<br/>・</li></ul>                                                                                                    |       |

2. 利用規約を確認し、メールアドレスを登録します。

利用規約内容を確認の上、同意いただける場合は、画面右下の『同意する』にチェックをいれて、 メールアドレスを入力し、『送信』ボタンをクリックしてください。

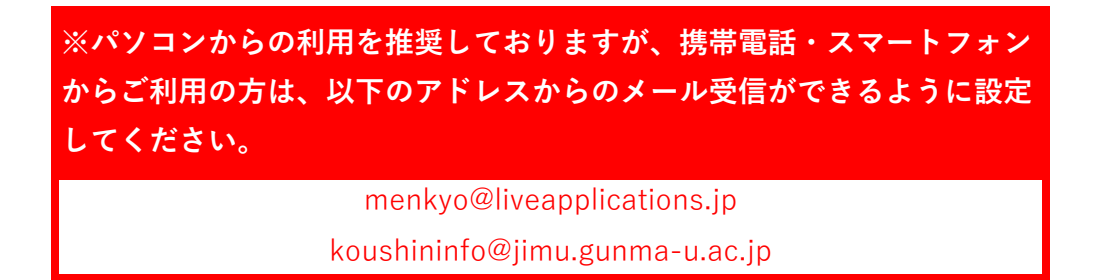

| 教員免許状更新受付サービス                                                                                                    |
|----------------------------------------------------------------------------------------------------|
| 利用申請メールアドレス登録                                                                                                    |
| 利用申請                                                                                                    |
| 利用申請の流れ<br>メールアドレスの登録 メール送信完了 個人情報の入力 入力内容の確認&登録                                                                                                    |
| 下記利用規約に同意いただける場合のみ同意するにチェックをしてください。<br>同意するにチェックをした後、メールアドレスを入力して送信ボタンをクリックしてください。個人情報登録用のURLを記載したメールを送信します。<br>利用規約                                                            |
| 利用規約<br>第1条 (利用規約の適用)<br>株式会社NTTデータ九州(以下、「当社」という)は、「数員免許状更新受付サービス」(以下、「本サービス」という)を提供するにあたって、この「利用規<br>約」(以下、「本規約」という)を定め、本サービスを利用する受課者(以下、「利用者」といいます。)は、本規約」より本サービスを利用するものとします。 |
| 第2系(利用規約の遵守)<br>利用者は、本規約を遵守しなければならないものとします。                                                                                                    |
| 第3条(本規約の変更)<br>当社は、事前に予告することなく本規約の変更を行うことができるものとします。この場合、変更日以降は変更後の利用規約が適用されます。                                                                                                 |
| 第4条 (ID及びパスワードの管理)<br>利用者は、利用契約を締結した場合には、ID、自ら設定するパスワードの管理及び使用について一切の責任を、<br>のとします。                                                                                             |
| 第5条(利用者による第 ②メールアドレスを入力し、「送信」をクリックする                                                                                                    |
| x-117FL2027                                                                                                    |
| 個人のシャ <del>ルテドレスを設定してください。</del><br>メールアドレス*                                                                                                    |

※1 つのメールアドレスから、1 つの受講者 | D しか取得できません。

※個人のメールアドレスをご登録ください。

(複数名で使用している、お勤め先<u>共通</u>のメールアドレスでは登録しないでください。) ※免許状更新講習の連絡は、登録したメールアドレスへ電子メールで行います。

3. メール送信完了表示を確認したら、『閉じる』ボタンをクリックして、画面を閉じます。

| 申請メール | レアドレス登録完了            |                |                  |                           |  |
|-------|----------------------|----------------|------------------|---------------------------|--|
| 利用申請  | 青                    |                |                  |                           |  |
| 川田申請( | D流れ                  |                |                  |                           |  |
|       | メールアドレスの登録           | メール送信完了        | 個人情報の入力          | 入力内容の確認を登録                |  |
|       |                      |                |                  | コキマに用し体起の欲望さな。マイセキ。       |  |
| нж    | 10)OHD/282#XC/2X-70% |                |                  | コス (15回人時報の登録会115 (7756)。 |  |
| 己の期限は | (個人情報の登録を行う)         | ための期限です。講習の申込み | は、募集期間をご確認の上、必ず募 | 装期間内に行ってください。             |  |
|       | 兌球しにメール/ト            | レスか衣示されまり      |                  |                           |  |

4. メールを確認する。

手順2で入力したメールアドレスに受付サービスから以下のメールが送信されます。受信しました ら、メールに記載されているURLをクリックしてください。

| 利用申請メールアドレスの登録が完了いたしました。<br>下記のURLIこアクセスしていただぎ、有効期限までに利用申請登録を行           | Fってください。                         |
|--------------------------------------------------------------------------|----------------------------------|
| URL<br><u>https://menkyo.liveapplications.jp/menkyo/s0301003/?hCode=</u> | 915326FD0B0A252DE0531F85A8C067C4 |
| ◆有効期限<br>月 日                                                             | URLをクリックする                       |
| ※本メールは自動配信されたメールです。このメールアドレスへの返付                                         | 言はご遠慮ください。                       |

5. 個人情報入力し、すべて入力し終わったら、『登録内容確認』ボタンをクリックしてください。 個人情報入力画面にて、個人情報と現有免許情報を入力します。「\*」が付いている項目は、必須 入力項目です。

【入力項目について】

パスワード
 半角英数字8~12文字以内で入力してください。パスワードは、お忘れにならないよう

必ず控えをとってください。

- ② 氏名・ふりがな・生年月日・性別・現住所 (郵便番号以外全角入力)
   ※氏名及び現住所は「振込依頼書(圧着はが き)」や「履修(修了)証明書」等の送付先 となります。現姓及び現住所を入力してくだ さい。
- ③ 勤務先の有無・勤務先電話番号・電話番号 (携帯番号等) FAX番号(半角入力) ※勤務先が「有」の場合は勤務先電話番号は 必須入力となります。 ※電話番号は大学から至急連絡したい場合、 お電話にてご連絡する可能性がありますの で、必ず入力してください。
- ④ 「受講対象者区分」について
   該当の箇所を選択し、必要事項を選択・入力してください。(入力内容の詳細は、7頁の受講対象者区分一覧表参照)
   ※ E「その他」には、原則、該当者はいません。

|          | 利用自己の決ち                                 |                                 |                                       |                        |
|----------|-----------------------------------------|---------------------------------|---------------------------------------|------------------------|
|          | *************************************** | キレスの登録                          | メール通信来了 個人情報の入力                       | > 入力内容の確認と登録           |
|          |                                         |                                 |                                       |                        |
| 個/<br>登3 | 、情報を入力して、登込<br>まされたメールアドレフ              | 語内容確認ボタンをクリックト<br>引い取員免許状更新講習シフ | してくだおい。<br>2テムを利用するための受講者のを記載して送信します。 |                        |
| 1        | 男人信頼の入力                                 |                                 |                                       |                        |
| F        | V=10781.7                               |                                 |                                       |                        |
|          | 129-F                                   |                                 | _                                     | ※半角英数字 8~12文字以内        |
| 74       | スワード(確認用) 🔹                             |                                 | _                                     | ※半角英数字 8~12文字以内        |
|          |                                         | (#2)                            | (名)                                   | ※全角 20文字以内             |
|          | 品約約2 -                                  | (#2)                            | (8)                                   | ※全角がな 20文字以内           |
|          | 生年月日                                    |                                 | <b>v</b>                              |                        |
|          | 12.91 ·                                 | ◎男性◎女性                          |                                       |                        |
|          | Kras -                                  | 6                               | 自住所提易入力<br>要求。                        | このボタンを押すと住所の一部が自動入力されま |
| 遐        |                                         |                                 | ※半角数字(-を含む)?                          | ~8文字以内                 |
| 住所       | 新进的州                                    | •                               |                                       |                        |
|          | 市区町村                                    |                                 |                                       | ※全角 40文字以内             |
|          | (書地 建物名含石)                              | . I.                            |                                       | ※全角100文字以内             |
|          | 動務先の有無                                  | © <del>復</del> ◎ 無              |                                       | ※有の場合、勤務先電話番号は必須入力     |
|          | 數務先電話番号                                 | F                               |                                       | ※半角数字(-を含む)17文字以内      |
| •        | 689(1998894)                            | -                               | 携帯電話をお持ちでない方は、自宅の電話番号を<br>入力してください。   | ※半角款字(-を含む)17文字以内      |
|          | FAXBR                                   | 1                               |                                       | ※半角数字(-を含む)17文字以内      |
|          | r (                                     | 3311圈-小学校-中学校                   | 中等数有学校,高等学校,中等数有学校,特别支援学校,幼保          | 通信型認定ことも間に動務している教育職員・教 |
|          |                                         | ▲ 現職の教                          |                                       | Ŧ                      |
|          |                                         | 教務校種                            | ※幼保連携型認定こども園                          | 記勤務する保育教諭等や            |
| -        |                                         | 動務校所在地                          | 幼稚園型認定こども園に                           | ニ勤務する幼稚園教諭も            |
|          |                                         | 動務校                             | こちらに該当します                             | ※40文字以内                |
|          |                                         |                                 |                                       |                        |

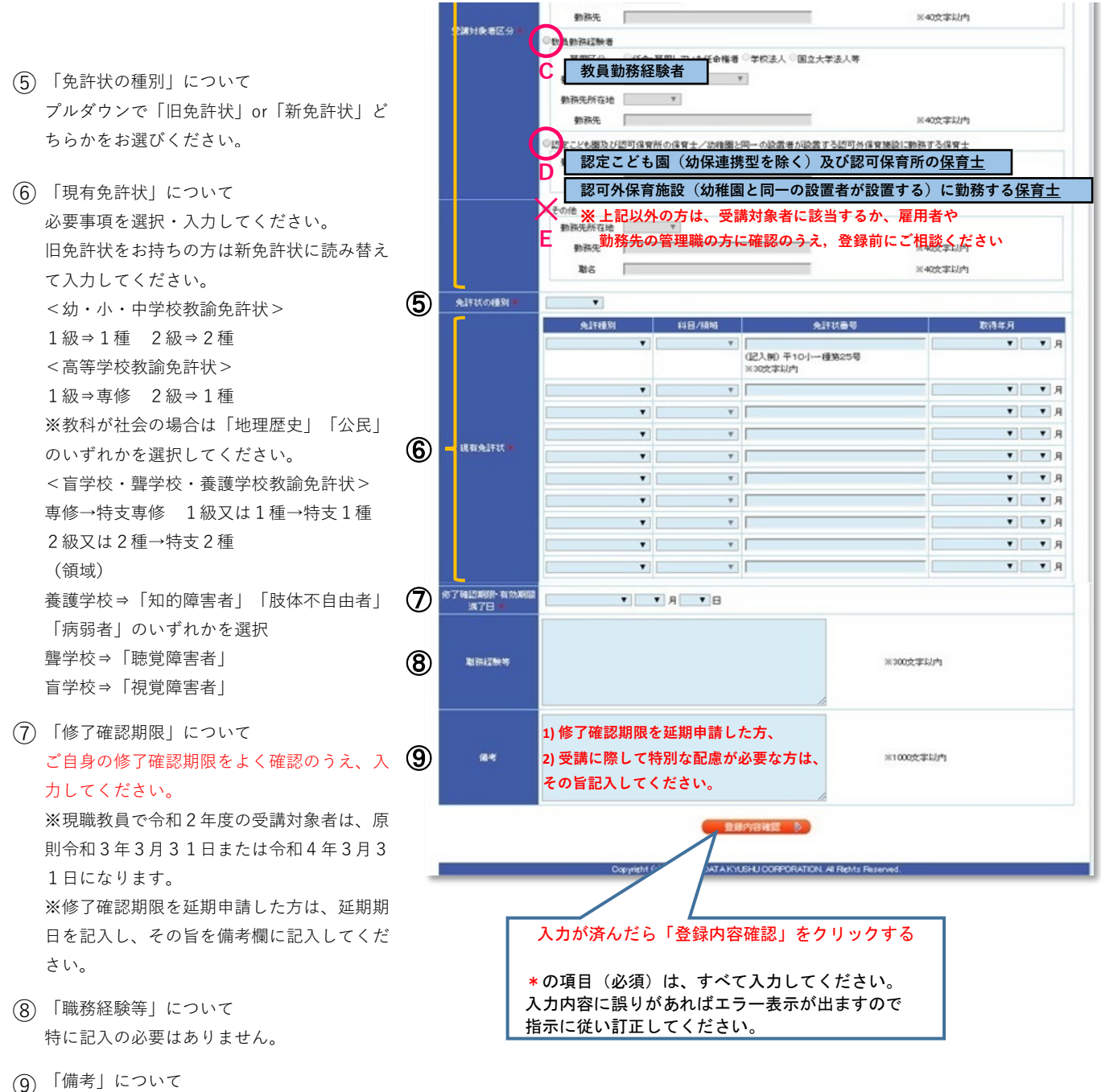

9) 「備考」について
 1) 修了確認期限を延期申請した方、
 2) 受講に際して特別な配慮が必要な方は、
 その旨記入してください。
 その他の方は特に記入の必要はありません。

7

#### ※ 受講対象者区分一覧表

|                                                                               |    |                                     | 教員免許状更                                    | 新受付サー      | - ビスの入力項            | 〔日                                  |           |
|-------------------------------------------------------------------------------|----|-------------------------------------|-------------------------------------------|------------|---------------------|-------------------------------------|-----------|
|                                                                               | 区分 | 受講対象者<br>区分                         | 雇用区分                                      | 勤務<br>校種   | 勤務校<br>(勤務先)<br>所在地 | 勤務校<br>(勤務先)                        | 職名        |
| <ul><li>現職の教員</li><li>(1) (幼保連携型認定こども園に<br/>勤務する保育教諭を含む)</li></ul>            | Α  | ○○に勤務して<br>いる教育職員                   | _                                         | (例)<br>小学校 |                     | 勤務校園を入力<br>〇〇立〇〇学校                  | (例)<br>教諭 |
| (2)教員採用内定者                                                                    | P  | 教員採用内定者                             | 【公立】<br>任命・雇用する<br>(見込みのある)<br>任会佐考       | (例)<br>小学校 |                     | 【公立】<br>○○教育委員会                     | _         |
| 教育職員となることが<br>(3) 見込まれる者<br>(臨時任用リスト登載者等)                                     |    | 教員として任命<br>又は雇用される<br>(見込みのある)<br>者 | 【私立】<br>学校法人                              | (例)<br>小学校 |                     | 【私立】<br>勤務予定先を入力<br>学校法人 〇〇         | _         |
| (4) 教員勤務経験者                                                                   | С  | _                                   | 【公立】<br>任命・雇用して<br>いた任命権者<br>【私立】<br>学校法人 | (例)<br>小学校 | ○○県                 | 元勤務先を入力<br>〇〇立〇〇学校                  | _         |
| 認定こども園(幼保連携型<br>を除く)及び認可保育所の<br>(5)保育士、幼稚園と同一の設<br>置者が設置する認可外保育<br>施設に勤務する保育士 | D  | _                                   | _                                         | _          |                     | 現勤務先を入力<br>○○保育所<br>△△型認定こども<br>園○○ | —         |
| (6) その他<br>※原則、該当者はいません                                                       | Е  | _                                   | _                                         | —          | _                   | _                                   | _         |

#### (1) 現職の教員

(1)に該当する方は、勤務校園(令和2年4月1日以降の所属)に関する情報を入力してください。なお、職名 については勤務先にご確認ください。職名で「その他」を選択した方は「勤務校」欄に学校名と職名を記入し てください。

<u>幼保連携型</u>認定こども園に勤務する<u>保育教諭等</u>(主幹保育教諭、指導保育教諭、保育教諭、助保育教諭)は(1) に該当します。(幼稚園型認定こども園に勤務する<u>幼稚園教諭</u>も(1)に該当します)

保育士として認定こども園(幼稚園型・保育所型・地方裁量型)に勤務する方は(5)に該当します。

(2) 教員採用内定者

#### (3) 教育職員となることが見込まれる者(臨時任用リスト登載者等)

(2)又は(3)に該当する方は、勤務予定先に関する情報を入力してください。公立学校に任命・雇用される予定 の方は、各教育委員会(受講対象者であることの証明者)を勤務先欄に入力してください。

#### (4) 教員勤務経験者であって教育職員となることを希望する者

(4)に該当する方は、元勤務先に関する情報を入力してください。

(5) 認定こども園(幼保連携型を除く)及び認可保育所の保育士、幼稚園と同一の設置者が設置する認可外保育施 設に勤務する保育士

(5)に該当する方は、現勤務先に関する情報を入力してください。

(6) その他

原則、該当者はいません。

※該当する受講対象者区分に応じた証明者(学校長、教育委員会等)に、「受講対象者であることの証明」を受ける必要があります。16頁を参照してください。

6. 個人情報入力内容に誤りがないかを確認し、『登録』ボタンをクリックしてください。 誤りがあった場合は、『戻る』ボタンをクリックし、訂正してください。

| 利用申請の流れ            |                                                       |
|--------------------|-------------------------------------------------------|
| メールア               | ドレスの登録 メール送信完了 個人情報の入力 入力内容の確認を登録                     |
| 録内容を確認し正しけ         | hは登録ボタンをクリックしてください。修正する場合は、戻るボタンをクリックして入力内容を修正してください。 |
| 録ボタンクリック後、メー       | ルアドレスに敗員免許状更新講習システムを利用するための受講者のを記載して送信します。            |
| 個人情報の入力            |                                                       |
| メールアドレス            | ndiacenalitationnelle                                 |
| パスワード              | ******                                                |
| 氏名                 | (注) 群馬 (名) 更新                                         |
| 品刊的效               | (性) ぐんま (名) こうしん                                      |
| 生年月日               | 昭和46年(1973) 2月 13日                                    |
| 性影                 | 男性                                                    |
| 影使曲号               | 371-6510                                              |
| 都道府県               | 朝馬県                                                   |
| 市区町村               | 討橫市                                                   |
| 町城名<br>(番地・建物名含む)  | 慧牧町4-2                                                |
| 勤務先の有無             | 有                                                     |
| 動務先電話番号            | 0272207221                                            |
| 動活動号(携帯番号等)        | 0272207221                                            |
| FAX醫學              |                                                       |
|                    | 受講対後者区分 勤務子定校 雇用区分 勤務先所在 勤務先                          |
| 受講対象者区分            | 教員として任命又は雇用される(見込みのあ 高等学校<br>者                        |
| 免許状の種別             | 新免許状                                                  |
|                    | 免許種別 科目/領域 免許該番号 取得年月                                 |
| 现有免許状              | 高1種 国語 平10-小→種第25号 平成23年(2011)4月                      |
| 了確認期限- 有効期間<br>満了日 | \$#102#(0000)3月31日 申請内容を確認し、「登録」をクリッ・                 |
| 胤務経験等              |                                                       |
|                    |                                                       |

7. 再度メールを確認する。

手順2で入力したメールアドレスに、受付サービスから以下の「利用申請登録完了」メールが送信 されます。受信しましたら、メールに記載されているURLをクリックしてください。

| 群馬大学共同教育学部免許状更新講習支援担当からの連絡です。                                     |             |
|-------------------------------------------------------------------|-------------|
| 00 00 様                                                           |             |
| 利用申請の登録が完了いたしました。<br>下記の URL にアクセスしていただき、受講者 ID とパスワードで           | ログインしてください。 |
| ♦URL<br>https://menkyo.liveapplications.jp/menkyo/s0001001/top?co | ode=gun     |
| ◆受講者 ID<br>********                                               | $\searrow$  |
| ◆バスワード<br>ご自身で登録いただいたもの                                           | URLをクリックする  |

8. 受付サービスのTOP画面にアクセスする。

メールに記載されているURLをクリックすると、受付サービスのTOP画面が開きます。手順7で受信した受講者IDと手順5の個人情報入力画面で入力したパスワードを入力し、ログインできることを確認してください。本手順で受講者ID取得は完了です。

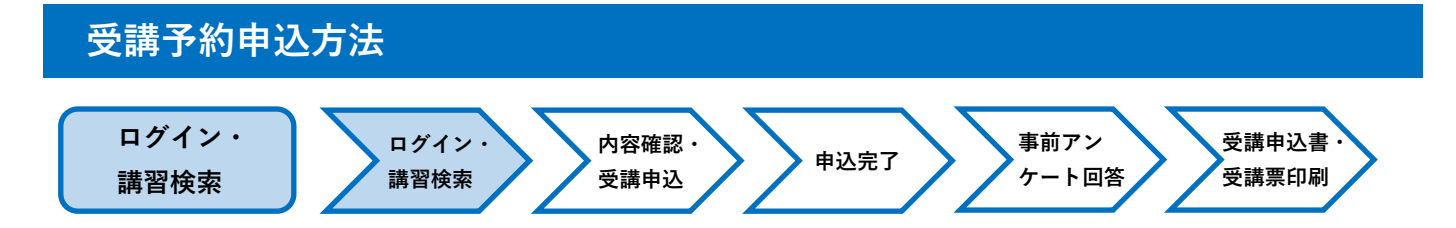

1. 受講者トップ画面

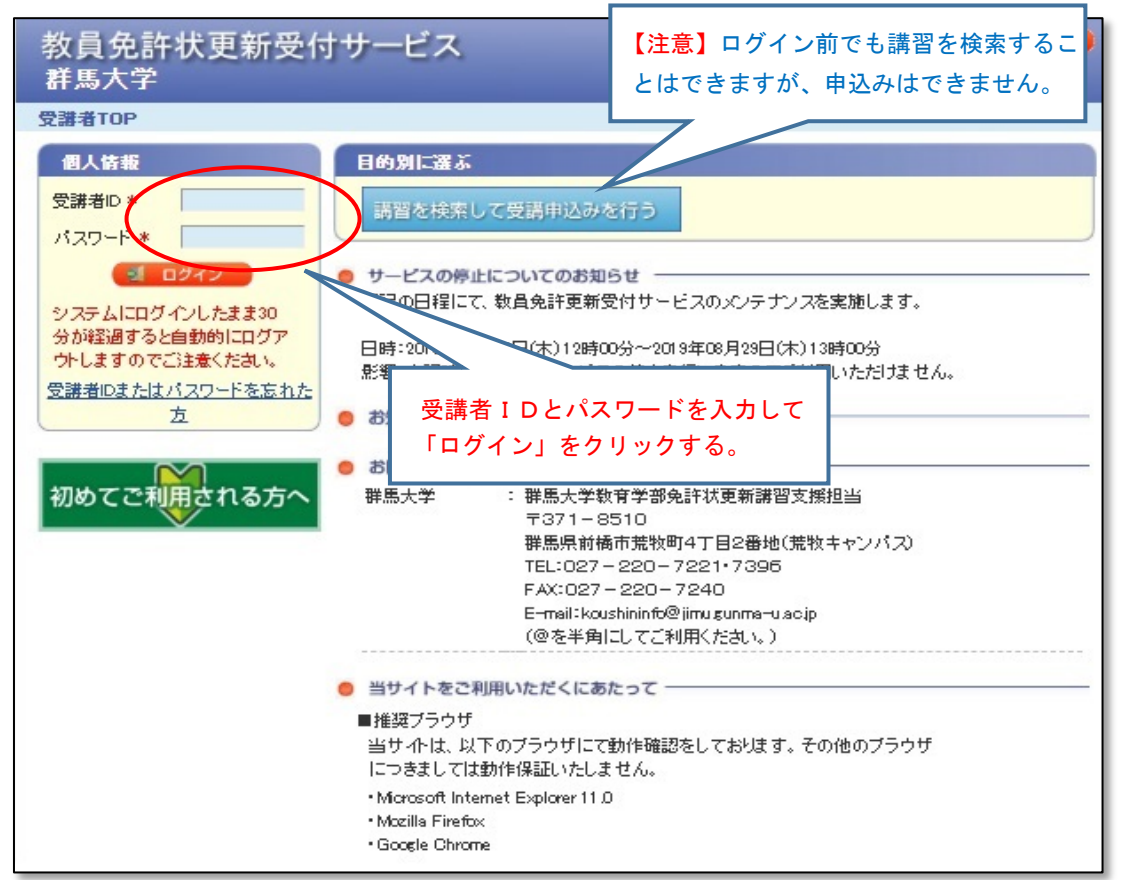

## 2. 講習を検索する(メニュー画面)

ログインすると、下記のメニュー画面が表示されます。

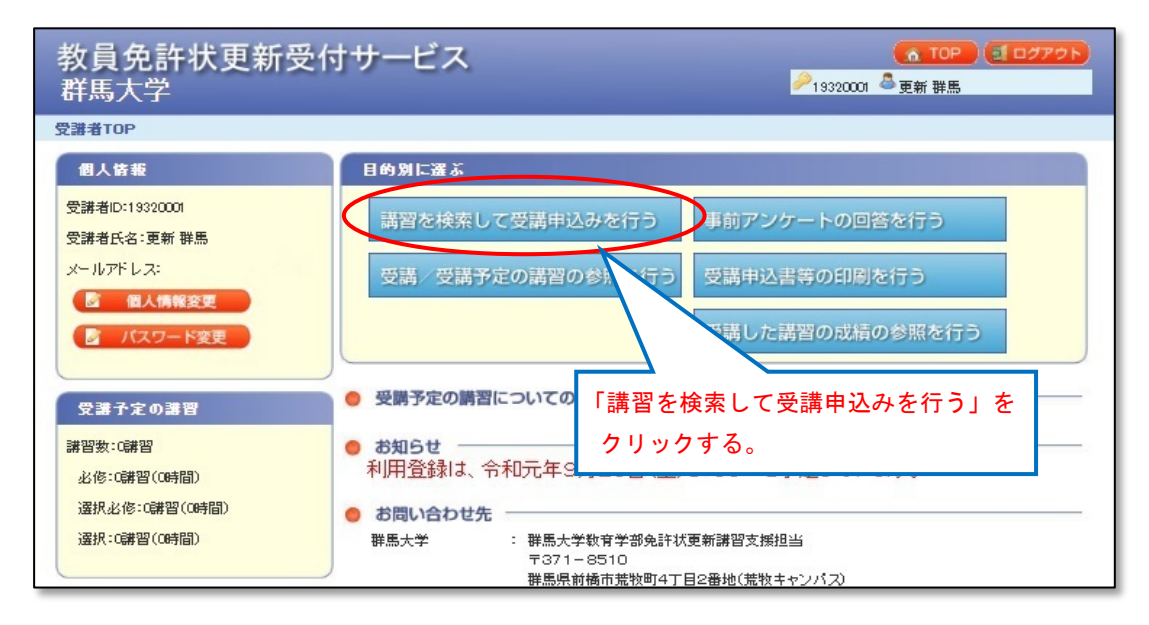

#### 3. 検索画面

検索条件を入力し、「検索」をクリックしてください。 ※検索条件を入力せずに、講習を検索することもできます。

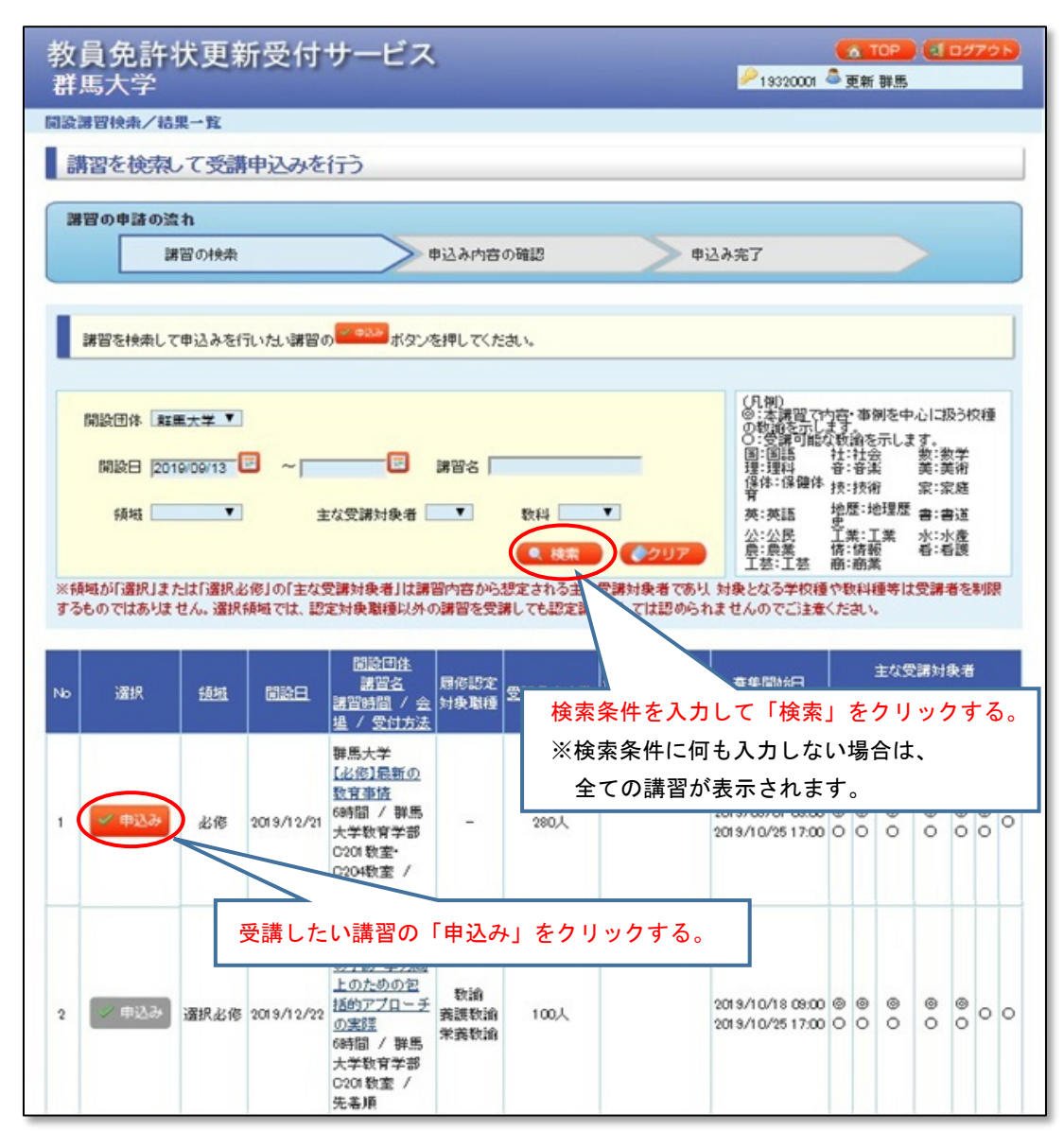

受講を希望する講習の「申込み」をクリックしてください。

## ✓ 申込み の表示は申込み可能です。

✓ 申込みの表示は、募集期間外や、同日程で他の講習を申込みしている等の理由で、申込みはできません。

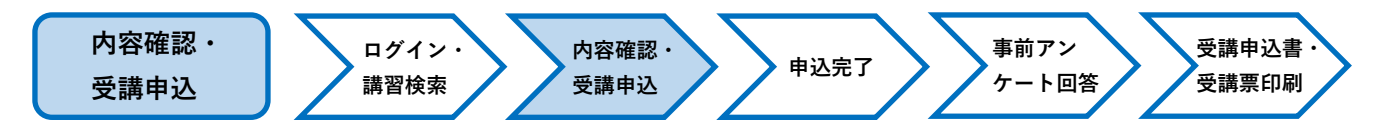

# 4. 申込み内容確認画面

| 教員5<br>群馬大                                                             | 教員免許状更新受付サービス (▲ TOP) (▲ TOP) (\_TOP) (\_TOP) (\_TOP) (\_TOP) (\_TOP) (\_TOP) (\_TOP) (\_TOP) (\_TOP) (\_TOP) (\_TOP) (\_TOP) (\_TOP) (\_TOP) (\_TOP) (\_TOP) (\_TOP) (\_TOP) (\_TOP) (\_TOP) (\_TOP) (\_TOP) (\_TOP) (\_TO |                         |                               |                           |             |        |        |  |  |  |  |
|------------------------------------------------------------------------|----------------------------------------------------------------------------------------------------|-------------------------|-------------------------------|---------------------------|-------------|--------|--------|--|--|--|--|
| 申込み内容                                                                  | ş                                                                                                    |                         |                               |                           |             |        |        |  |  |  |  |
| 講習を                                                                    | を検索して受講申込みを行う                                                                                                    |                         |                               |                           |             |        |        |  |  |  |  |
| 講習の                                                                    | 申諸の流れ                                                                                                    |                         |                               |                           |             |        |        |  |  |  |  |
|                                                                        | 諸智の検索 申込み内容の確認 申込み完了                                                                                                    |                         |                               |                           |             |        |        |  |  |  |  |
| 下記申込¥<br>同意するに<br>※申請状況                                                | り款に同意いただける場合のみ同意するにチョ<br>こチェックをした後、受講申込みボタンを押すこ<br>兄が予約可の状態でもキャンセル待ちとなる場                                                                                                    | ロックをして<br>とで申込る<br>給かあり | べださい。<br>みを完了します。<br>ます。また申請〉 | 。<br>伏況がキャンセル待ちの状態        | でも予約可となる場合) | があります。 |        |  |  |  |  |
| 甲还亦应                                                                   | 開設団体                                                                                                    |                         |                               | 建四次                       |             |        |        |  |  |  |  |
| 講習コード                                                                  | 会場                                                                                                    | 領域                      | 開設日                           | 講習時間                      | 履修認定対象職種    | 申請状況   | 受講科    |  |  |  |  |
| 1932R001                                                               | 群馬大学<br>群馬大学教育学部C201 教室• C204教室                                                                                                    | 必修                      | 2019/12/21                    | <u>【必修】最新の数育事情</u><br>6時間 | -           | 子約可    | 6,000円 |  |  |  |  |
| 講習申记<br>本サービ<br>第1条(詳<br>2.お申し<br>申込書の<br>3.講習<br>ご了承く<br>第2条(<br>1.受講 | ● 生ませまま<br>諸智申込時の申込約数<br>本サービスの利用に払いて本規約に定めのない事項については、利用規約(利用者登録)が適用されます。<br>第1条(受講の申込について)<br>1. 受課を希望される方は、利用規約に同意の上、所定の手続に注ってお申込みください。<br>2. お申し込みの情報が事務局に到達した後、所定の手続に注って支講申込書を事務局に送付してください。事務局に払いて、受講科の納入および受講<br>申込書の確認が終了し、受講中込み手続きの完了となります。<br>3. 講習の受講を希望された場合でも、申し込みが一定数に満たない等の理由から、事務局の判断により、講習を開催しないことがありますので、予め<br>ご了承ください。<br>第2条(受講科について)<br>1. 受講科は講習によって異なる場合があります。各講習案内をご覧ください。<br>■<br>■<br>■<br>■<br>■<br>■<br>■<br>■<br>■<br>■<br>■<br>■<br>■                                                                                                    |                         |                               |                           |             |        |        |  |  |  |  |
|                                                                        | Copyright (c) 2010 NTT DATAKYLSHJ CORPORATION. All Fights Rest<br>「申込約款内容を確認の上、「同意する」にチェックし、<br>「受講申込み」ボタンをクリックしてください。                                                                                                    |                         |                               |                           |             |        |        |  |  |  |  |

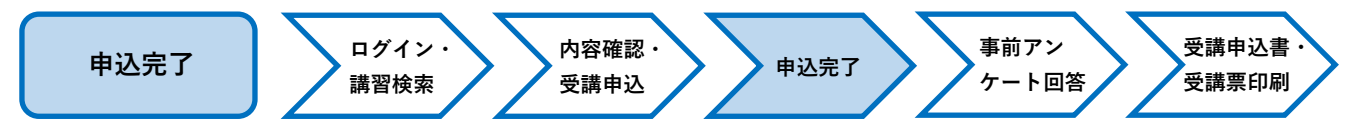

#### 5. 申込み完了画面

申込み完了画面が表示されます。

引き続き他の講習を検索・申込する場合は「他の講習の検索を行う」ボタンをクリックし、同じく受講申込み 手続きを行ってください。

※事前アンケートの回答は、全ての講習の申込み完了後に行うことをお勧めします。

| 教員夕<br>群馬大 | 色許状更新受付サーĿ<br>☆                 | ĨЛ                            | <mark>る TOP ④ C</mark><br><sup> </sup> <sup> </sup> 19320001 <sup>島</sup> 更新 群馬 | リグアウト    |
|------------|---------------------------------|-------------------------------|---------------------------------------------------------------------------------|----------|
| 申込み完了      |                                 |                               |                                                                                 |          |
| 講習を        | 検索して受講申込みを行う                    |                               |                                                                                 |          |
| 講習の見       | 目諸の流れ                           |                               |                                                                                 |          |
|            | 講習の検索                           | ●申込み内容の確認                     | 申込み完了                                                                           |          |
|            |                                 |                               |                                                                                 |          |
| 下記の内容      | ?で申込みを完了しました。 事前アンケートの          | 回答を行ってください。 事前ア               | ンケートの回答は、全ての                                                                    | )<br>講習の |
|            |                                 | 申込み                           | 完了後に行うことをお勧め                                                                    | っします。    |
| 申込み完       | 7                               |                               |                                                                                 |          |
| 講習コード      | 開設団体会場                          | 領域 開設日 講習時                    | 名<br>間                                                                          | 受講科      |
| 1932R001   | 群馬大学<br>群馬大学教育学部C201 教室• C204数室 | 必修 2019/12/21 [必修]最新の数<br>6時間 | <u>故育事情</u> 子約済                                                                 | 6,000円   |
|            |                                 |                               | 車前アンケートに回                                                                       | 答する      |
|            |                                 |                               |                                                                                 | _        |
| 🔍 他の調      | 習の検索を行う                         | 続けて他の講習を                      | ( 硬系・甲込み                                                                        |          |
|            |                                 |                               |                                                                                 |          |

#### 6. 申込みの取り消し

『事前アンケート』回答前は、教員免許状更新受付サービスで申込みの取消ができます。

①ログイン後の受講者TOP画面から、「受講/受講予定の講習の参照を行う」をクリックしてください。

| 教員免許状更新<br><sup>群馬大学</sup>    | 受付サービス           | ▲ TOP (ゴログアクト)<br>●13320001 ● 更新 群馬 |
|-------------------------------|------------------|-------------------------------------|
| 受講者TOP                        |                  |                                     |
| 個人情報                          | 目的别に選ぶ           |                                     |
| 受講者ID:19320001<br>受講者氏名:更新 群馬 | 講習を検索して受講申込みを行う  | 事前アンケートの回答を行う                       |
| メールアドレス:                      | 受講/受講予定の講習の参照を行う | 講申込書等の印刷を行う                         |
| パスワード変更                       |                  | 受講した講習の成績の参照を行う                     |

②受講予定講習一覧のうち、取消したい講習の「取消」をクリックしてください。

| <b>受講子</b>            |            |                                                                            |      |      |               |               |             |  |  |
|-----------------------|------------|----------------------------------------------------------------------------|------|------|---------------|---------------|-------------|--|--|
| <del>堆馬大子</del><br>領域 | 開設日        | 講習그 <sup>F</sup><br>講習名<br>会場名                                             | 申請状況 | 取消   | 事前アンケート回<br>答 | 受講申込書<br>出力対象 | 受講票出力<br>対象 |  |  |
| 選択必<br>修              | 2019/12/22 | 1932M001<br><u>【選択必修】いじめ予防・学力向上のための包<br/>括的アブローチの実際</u><br>群馬大学教育学部C201 教室 | 申請中  | ● 取消 | <b>*</b> 0¥   |               |             |  |  |

※ 事前アンケートに回答後は、受付サービスでご自身でのキャンセル・変更はできません。 受講予約期間内に変更する可能性がある場合は、事前アンケートは後から回答してください。

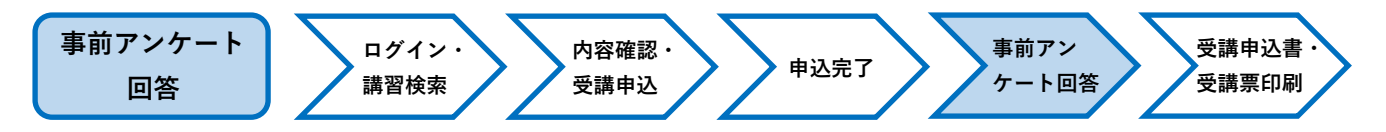

### 7. 事前アンケート回答

①ログイン後の受講者TOP画面から「事前アンケートの回答を行う」をクリックしてください。

| 教員免許状更新受付<br>群馬大学             | サービス             | ▲ TOP (1977)<br>● 19320001 ▲ 更新 群馬 |
|-------------------------------|------------------|------------------------------------|
| 受講者TOP                        |                  |                                    |
| 個人皆報                          | 目的別に選ぶ           |                                    |
| 受謙者ID:19320001<br>受謙者氏名:更新 群馬 | 講習を検索して受講申込みを行う  | 事前アンケートの回答を行う                      |
| メールアドレス:<br>図 個人情報変更          | 受講/受講予定の講習の参照を行う | 受講申込書等の印刷を行う                       |
| パスワード変更                       |                  | 受講した講習の成績の参照を行う                    |

②設問に回答し、「回答内容確認」をクリックしてください。

| 教員免許状更新受付サービス<br>群馬大学                         |                              | <u>る TOP</u> (3 ログアウト)<br>→ 13320001 <sup>2</sup> 更新 群馬                                                                                                    |        |
|-----------------------------------------------|------------------------------|----------------------------------------------------------------------------------------------------|--------|
| 事前アンケート回答                                     |                              |                                                                                                    |        |
| 事前アンケート回答                                     |                              |                                                                                                    |        |
| 開設団体<br>開設団体<br>会場                            | 領域開設日                        |                                                                                                    |        |
| 1932R001 群馬大学<br>群馬大学教育学部C201 数室• C204数室      | 必修 2019/12/21                | 1<br>6時間                                                                                                    |        |
| 本講習を受講して、どのようなことを学びたいと考えていますか。あ<br>アンケートの回答を入 | 5なたの課題意識につ<br>. <b>力する</b> 。 | <ul> <li>回答を途中で保存する場合</li> <li>「一時保存」をクリックする。</li> <li>※200</li> <li>■ 一時保存</li> <li>■ 一時保存</li> <li>■ 一時保存</li> <li>■ ○ ● ● ● ● ● ● ● ● ● ● ● ● ● ● ● ● ● ●</li></ul> | は<br>。 |
|                                               | 回答                           | 客の入力が終わったら<br>答内容確認」をクリックする。                                                                                                    |        |

③回答した内容を確認してください。

| 教員免<br>群馬大 | き許状更新受付サービス<br>学                |       |              | ≁193200                    | ▲ TOP ④ ログアウト<br>01 <sup>▲</sup> 更新 群馬 |
|------------|---------------------------------|-------|--------------|----------------------------|----------------------------------------|
| 事前アンケー     | ト回答確認                           |       |              |                            |                                        |
| 事前ア        | ンケート回答確認                        |       |              |                            |                                        |
| 講習コード      | 開設団体会場                          | 領域    | 開設日          | 講習名<br>講習時間                |                                        |
| 1932R001   | 群馬大学<br>群馬大学教育学部C20I 教室• C204教室 | 必修    | 2019/12/21   | 【 <u>必修】最新の数育事情</u><br>6時間 |                                        |
| 本講習を受議     | 制して、どのようなことを学びたいと考えていますか。       | あなたの  | 課題意識につい      | て、簡潔に記入してください。             |                                        |
| 子どもを取り     | 巻く生活環境が変化する世の中で最新の数育観や知         | □見を学し | A. 日々の数有流    | 活動に活かしていきたい。               |                                        |
| (4) 戻る     | 記入した内容を確認                       | し、    | 「登録」る        | をクリックする。                   |                                        |
|            |                                 | 画面    | での申込耳        | 収消ができなく                    |                                        |
|            | なりますのでご注                        | 意く†   | <b>ごさい</b> 。 |                            |                                        |

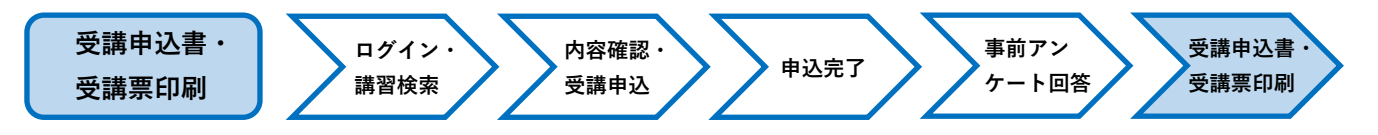

#### 8. 受講申込書の出力・印刷

①事前アンケートを登録すると、受講申込書の出力が可能となります。

全ての講習をご予約いただいてから「受講申込書等の印刷を行う」をクリックしてください。

| 牧員<br>群馬                                 | <b>免許状</b><br>大学                               | 更新受付サービス                                                                                                    |                                                       |                                             | <b>(</b><br>219320001 名更                                               | TOP E                   | 10779h      |
|------------------------------------------|------------------------------------------------|----------------------------------------------------------------------------------------------------|-------------------------------------------------------|---------------------------------------------|------------------------------------------------------------------------|-------------------------|-------------|
| お滞着する                                    | )P                                             |                                                                                                    |                                                       |                                             |                                                                        |                         |             |
| 個人的                                      | 青載                                             | 目的別に選ぶ                                                                                                    |                                                       |                                             |                                                                        |                         |             |
| 受講者に                                     | :19320001                                      | 講習を検索し                                                                                                    | て受講申込みを行                                              | う事前アンク                                      | テートの回答を                                                                | <b>7</b> 5              |             |
| 受講者P                                     | (名:更新 群馬                                       |                                                                                                    |                                                       |                                             | - I Wanted with                                                        | -                       |             |
| x-107                                    | ドレス                                            | 受講/受講子                                                                                                    | 宇定の講習の参照を                                             | 行う 受講申込書                                    | 書等の印刷を行                                                                | 5                       |             |
|                                          | パスワード変                                         |                                                                                                    |                                                       | 受講した語                                       | 講習の成績の参!                                                               | 照を行う                    |             |
|                                          |                                                |                                                                                                    |                                                       |                                             |                                                                        |                         |             |
|                                          |                                                |                                                                                                    | 二 ア                                                   |                                             |                                                                        |                         |             |
| <b>教員</b>                                | 免許状                                            | 更新受付サービス                                                                                                    |                                                       |                                             | - A                                                                    |                         |             |
| 群馬                                       | 大字                                             |                                                                                                    |                                                       |                                             | 19320001 🗢 👳                                                           | 新群島                     |             |
| と講講習                                     | 確認一覧                                           |                                                                                                    |                                                       |                                             |                                                                        |                         |             |
| 受講                                       | 講習確認                                           | 覧                                                                                                    |                                                       |                                             |                                                                        |                         |             |
| 受講演                                      | 講習一覧                                           |                                                                                                    |                                                       |                                             |                                                                        |                         |             |
| 対象の講                                     | 習はありません                                        | Jo                                                                                                    |                                                       |                                             |                                                                        |                         |             |
| 受进中                                      | 港田一町                                           |                                                                                                    |                                                       |                                             |                                                                        |                         |             |
| は象の講                                     | 習はありません                                        | la                                                                                                    |                                                       |                                             |                                                                        | 7                       |             |
| 834-7                                    | 今港御一野                                          |                                                                                                    | 自動的にチ                                                 | ェックが付さ                                      | れます。                                                                   |                         |             |
| *馬大学                                     | A HE A                                         |                                                                                                    |                                                       |                                             |                                                                        | _                       |             |
| 領域                                       | 開設日                                            | 講習コード<br>講習名<br>会場名                                                                                                    | 申請状況                                                  | 取消                                          | 事前, 习<br>各                                                             | 受講申込書<br>出力対象           | 受講票出力<br>対象 |
| ·震振.沙                                    |                                                | 1932M001<br>に変現之後11月1の予防。登古会 とのため                                                                                                    | <b>2</b> 00句                                          |                                             |                                                                        | $\overline{\mathbf{N}}$ |             |
| 修                                        | 2019/12/22                                     | 括的アプローチの実際<br>群馬大学教育学部C201 数室                                                                                                    | 申請中                                                   | 🔷 取消                                        | ● 参照                                                                   | ` ⊠_                    |             |
|                                          |                                                | 1932R001                                                                                                    | 申諸中                                                   | ● 取消                                        | ● 参照                                                                   |                         |             |
| 必修                                       | 2019/12/21                                     | [必修]最新の数育事情<br>群馬大学教育学部C201 数室・C204数室                                                                                                    |                                                       |                                             |                                                                        |                         |             |
| <u>必</u> 修<br>選択                         | 2019/12/21                                     | <ul> <li>         L必修1最新の数官事店     </li> <li>         群馬大学教育学部0201 数室・0204数室     </li> <li>         19325001     </li> <li>         (通訳1)国語科の授業における学びの質2     </li> </ul> | 医考え 由詩中                                               |                                             | ● 参照                                                                   |                         |             |
| 必修<br>選択                                 | 2019/12/21<br>2019/12/25                       | <u>に必須最新の数官事活</u><br>群馬大学教育学部C201 教室・C204 教室<br>19325001<br>(選択)国語科の授業における学びの寛<br>乏<br>弾馬大学教育学部C108 教室                                                                  | <u>冬考え</u><br>申請中                                     | 🔷 取消                                        | ● 参照                                                                   | ×                       |             |
| <u> 必修</u><br>選択<br>筆前アン                 | 2019/12/21<br>2019/12/25<br>ケートに回答す            | (公グ1最新の数官単語<br>群馬大学数官学部C201 数室・C204数室<br>19328001<br>(選択)国語科の授業における学びの寛2<br>る<br>弾馬大学教育学部C108数室<br>ると受講申込書出力対象にチェックするこ                                                  | <u>を考え</u><br>申請中<br>とができ、受講申込書を                      | <ul> <li>取消</li> <li>印刷することができます</li> </ul> | <ul> <li>· 参照</li> <li>· · · · · · · · · · · · · · · · · · ·</li></ul> |                         | 73          |
| <u><br/>必修</u><br>選択<br>事前アン<br>フ<br>調料の | 2019/12/21<br>2019/12/25<br>ケートに回答す<br>入金が確認され | [公後1最新の数官単位<br>群馬大学教育学部O201 数室・0204数室<br>18325001<br>(1選択)国語科の授業における学びの度で<br>る。<br>群馬大学教育学部O108数室<br>ると受講申込書出力対象にチェックすることか<br>わると受講東出力対象にチェックすることか                      | を考え         申請中           とができ、受講申込書を<br>いでき、受講票を印刷する | () 取得<br>印刷することができまる<br>ろことがマー              |                                                                        | ■ 込書を印刷<br>スポディロック      | 93          |

 ②「受講申込書」はPDF形式で表示されます。PDF形式を閲覧・印刷する場合は、AcrobatReaderの ソフトが必要となります。(無料)

PDF 形式を閲覧できない方は、あらかじめ受講者TOP 画面よりダウンロードしてください。

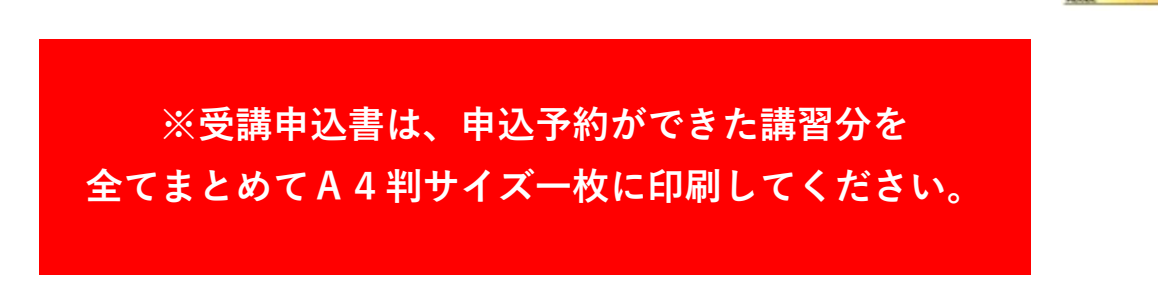

- ③「受講申込書」に表示されている内容を確認し、誤りがなければA4判サイズで印刷してください。
- ④ 個人情報(連絡先等)に誤りがある場合は、登録内容を修正してから再度出力してください。
- ⑤印刷した「受講申込書」に顔写真を貼り、申込印欄にご自身の印を押してください。
- ⑥ 証明者記入欄は、令和2年4月1日以降のご所属に応じた証明者に、記名・押印を依頼してください。
   ※ 記名・押印に時間を要する場合がありますので、余裕を持って依頼することをお勧めします。

| 氏名         更新群馬<br>(19320001)           生年月日         昭和48年2月13日         性別         男           連絡先         (TEL) 0272207221         (受講対象名区分)         (受講対象名区分)                                                                                                    | 明性         所轄都道府県         群馬県           ご自身の印         1     | (顏写真)<br>縦36~40<br>#24~20 |
|----------------------------------------------------------------------------------------------------|-------------------------------------------------------------|---------------------------|
| 生年月日         昭和48年2月13日         性別         5           連絡先         371-8510<br>群馬県助橋市荒牧町4-2         第         (1)         (1)         (1)         (1)         (1)         (1)         (1)         (1)         (1)         (1)         (1)         (1)         (1)         (1)         (1)         (1)         (1)         (1)         (1)         (1)         (1)         (1)         (1)         (1)         (1)         (1)         (1)         (1)         (1)         (1)         (1)         (1)         (1)         (1)         (1)         (1)         (1)         (1)         (1)         (1)         (1)         (1)         (1)         (1)         (1)         (1)         (1)         (1)         (1)         (1)         (1)         (1)         (1)         (1)         (1)         (1)         (1)         (1)         (1)         (1)         (1)         (1)         (1)         (1)         (1)         (1)         (1)         (1)         (1)         (1)         (1)         (1)         (1)         (1)         (1)         (1)         (1)         (1)         (1)         (1)         (1)         (1)         (1)         (1)         (1)         (1)         (1)         (1) <td><u> 唐性</u><br/>所轄都道府県<br/>群馬県<br/>ご自身の印</td> <td>縦36~40<br/>≢24~20</td> | <u> 唐性</u><br>所轄都道府県<br>群馬県<br>ご自身の印                        | 縦36~40<br>≢24~20          |
| 371-8510           準括県前橋市荒牧町4-2           (TEL) 0272207221           (受講対象者区分)           教売として任会又は原用される(目込み)                                                                                                    | ご自身の印                                                       | 與五年11100 / 👔              |
| (TEL) 0272207221<br>(受講対象者区分)<br>教員として任会又け原用される(見込み)                                                                                                    |                                                             | nm                        |
| 教員として任会又は雇用される(目込み)                                                                                                    | (FAX)                                                       |                           |
|                                                                                                    | のある)者                                                       |                           |
| (雇用区分)<br>受護対象者<br>任命・雇用する(見込みのある)任命権                                                                                                    | 者                                                           |                           |
| の区分 (勤務先)<br>群馬県教育委員会 臨時任用採用者リス                                                                                                    | ト登録者                                                        |                           |
| ○ 所持する免許状                                                                                                    |                                                             |                           |
| 免許状の種類<br>高1種 国語ヱ24                                                                                                    | 免許状番号<br>4 高一第 <b>* * *</b> 号                               | 取得年月<br>平成23年 4月          |
|                                                                                                    | nen internet in tradi                                       | 174557 773                |
|                                                                                                    |                                                             |                           |
|                                                                                                    |                                                             |                           |
|                                                                                                    |                                                             |                           |
| 有効期間の満了の年月日 令和                                                                                                    | 2年 3月31日                                                    |                           |
| 〇 受講希望講習<br><sup>領域</sup>                                                                                                    | 満躍の名称                                                       | 開設日                       |
| 心疼痛祛睡潮 【必相                                                                                                    | 多】最新の教育事情                                                   | 今和云年12月21日                |
| (23)-                                                                                                    | 10019-1006723) 1932R001                                     | 1747641273214             |
| 選択必修領域講習 【選批<br>除<br>(半3'                                                                                                    | R必修】いじめ予防・学力向上のための包括的アプローチの実<br>™019∽≫01387₩⇒〉 1932M001     | 令和元年12月22日                |
| 【選<br>( <sup>(23)</sup> -                                                                                                    | R】国語科の授業における学びの質を考える<br><sup>10[19-5052145</sup> 》 1932S001 | 令和元年12月25日                |
| 選択領域講習                                                                                                    | 受講に際して特別な                                                   | 記慮が必要な方に                  |
| _                                                                                                    | 記入してください。                                                   | (印字されません                  |
| ○ 障害を有している方で、希望する配慮・                                                                                                    | 支援内容について記入してたさい。                                            |                           |
| 障害の種類・程度・症状等                                                                                                    |                                                             |                           |
| 希望する配慮・支援内容                                                                                                    |                                                             |                           |

☑ チェックリスト ー『受講申込書』をご提出いただく前にー

### 【受講申込書】

- □ 申込者印を押していますか。
- □ 証明写真(縦3.6~4.0cm×2.4~3.0cm)を貼っていますか。
- □ 住所(番地、建物名まで正確に)、電話番号、勤務先電話番号は記載していますか。
- □ 受講対象者の区分に誤りはありませんか。
- □ 修了確認期限又は有効期間満了日は、正しく記載していますか。(修了確認期限を延期している方は、「修了確認期限延期証明書」の写しを添付してください。)

### 【証明者記入欄】

- □ 「受講対象者の区分」に応じた証明者(学校長、教育委員会等)から、証明を受けていま すか。
- □ 証明者の所属(学校等名)、役職名及び氏名は記入されていますか。
- □ 証明者記入欄に、証明日が記載されていますか。
- □ 証明者記入欄は、令和2年4月1日以降の所属に基づき作成されていますか。
   (4月1日に異動した場合は、4月1日以降の証明者)
- □ 証明者記入欄に、証明印(公印または職印)が押されていますか。

#### 9. 受講票の出力・印刷

①受講料の入金が確認されると、ご登録のメールアドレスに「ご入金確認のお知らせ」のメールが送信 され、受講票の出力が可能となります。「受講申込書等の印刷を行う」をクリックしてください。 (コンビニでの受講料お支払いから1~2週間程度かかります。)

| 教員免許状更新受(<br>群馬大学                                               | すサービス (計 ログアウト<br>→ 19320001 <sup>▲</sup> 更新 群馬                                                                    |  |
|-----------------------------------------------------------------|----------------------------------------------------------------------------------------------------|--|
| 受講者TOP                                                          |                                                                                                    |  |
| 個人情報                                                            | 目的別に選ぶ                                                                                                    |  |
| 受講者ID:19320001<br>受講者氏名:更新 群馬<br>メールアドレス:<br>個人情報変更<br>「バスワード変更 | <ul> <li>講習を検索して受講申込みを行う</li> <li>●講/受講予定の講習の参照を行く</li> <li>・受講・受講予定の講習の参照を行く</li> <li>・受講した講習の成績の参照を行う</li> </ul> |  |

②受講予定講習一覧の「受講票出力対象」の□にチェックを付し、「受講票を印刷する」をクリック してください。

| 教員<br>群馬          | 免許状<br><sup>大学</sup> | 更新受付サ <i>ー</i> ビス                                                          |                    |                           | /<br>/19320001 🏝 j | <mark>る、TOP)(</mark><br>更新 群馬       | 10770N              |
|-------------------|----------------------|----------------------------------------------------------------------------|--------------------|---------------------------|--------------------|-------------------------------------|---------------------|
| 受講講習              | 確認一覧                 |                                                                            |                    |                           |                    |                                     |                     |
| 受講                | 講習確認                 | -覧                                                                         |                    |                           |                    |                                     |                     |
| 受難法               | 浅羽一般                 |                                                                            |                    |                           |                    |                                     |                     |
| 対象の課              | 행けありません              |                                                                            |                    |                           |                    |                                     |                     |
| ×130.07889        | BIACODA CA           | **                                                                         |                    |                           |                    |                                     |                     |
|                   |                      | 必ず受講する全ての講習に –                                                             |                    |                           |                    |                                     |                     |
| 対象の講習はありません。<br>- |                      |                                                                            | チェックを付してください。      |                           |                    |                                     |                     |
| 受講子               | ·定講習一覧               |                                                                            | L                  |                           |                    |                                     |                     |
| 鮮馬大学              |                      | 詳認ってた                                                                      |                    |                           |                    |                                     | Concerdance and the |
| 領域                | 開設日                  | ##83  <br>講習名<br>会場名                                                       | 申請状況               | 取消                        | 事前アンケート回<br>  答    | <ul><li>12書</li><li>43. ●</li></ul> | 受講票出力<br>対象         |
| 選択必<br>修          | 2019/12/22           | 1932M001<br>[ <u>)選択必修]しじめ子防・学力向上のための包</u><br>括的アプローチの実際<br>群馬大学教育学部C201教室 | 入金確認済              | 🔷 取消                      | ● 参照               |                                     |                     |
| 必修                | 2019/12/21           | 1932R001<br><u>【必修】最新の数育事情</u><br>群馬大学教育学部C201 教室• C204教室                  | 入金確認済              | 🔷 取消                      | ● 参照               |                                     |                     |
| 選択                | 2019/12/25           | 19325001<br>[遠釈]国語科の授業における学びの質を考え<br>る<br>群馬大学教育学部0108教室                   | 入金確認済              | ● 取消                      | ● 参照               |                                     |                     |
| 事前アン・<br>受講科の     | ケートに回答す<br>入金が確認され   | ると受講申込書出力対象にチェックすることができ<br>nると受講東出力対象にチェックすることができ、5                        | 5 受講申込書<br>受講票を印刷す | を印刷することができま<br>うることができます。 |                    | 道由は豊を印刷<br>受講票を印刷す                  | 14 a<br>16          |
|                   |                      | 「文講県を                                                                      | 「「別する」             | をクリックす                    | ବ .                |                                     |                     |
|                   |                      | ₩ 亚进十7人元の                                                                  |                    | ムアナレ                      | ルナ                 |                                     |                     |
|                   |                      | ※                                                                          | )講習を               | 、全てまど                     | <i>w</i> (         |                                     |                     |

③ PDF形式で「受講票」が出力されます。申込みした全ての講習が記載されているか確認してください。

④ A 4版サイズで印刷し、証明写真(縦3.6~4.0cm×2.4~3.0cm)を貼付してください。

⑤ 受講日当日に必ず持参してください。

| (顏写真)              |
|--------------------|
| <i>縦</i> 36~40     |
| 横24~30             |
| mm                 |
|                    |
|                    |
| 実際                 |
| 2019/12/22         |
|                    |
| 2019/12/21         |
|                    |
|                    |
| 申込みした全ての講習が記載されている |
|                    |

⑥ 受講票と同時に「入構許可証」が出力されます。自家用車での来学を希望する方は、印刷して持参し、 ダッシュボード上の見やすいところに掲示して駐車してください。

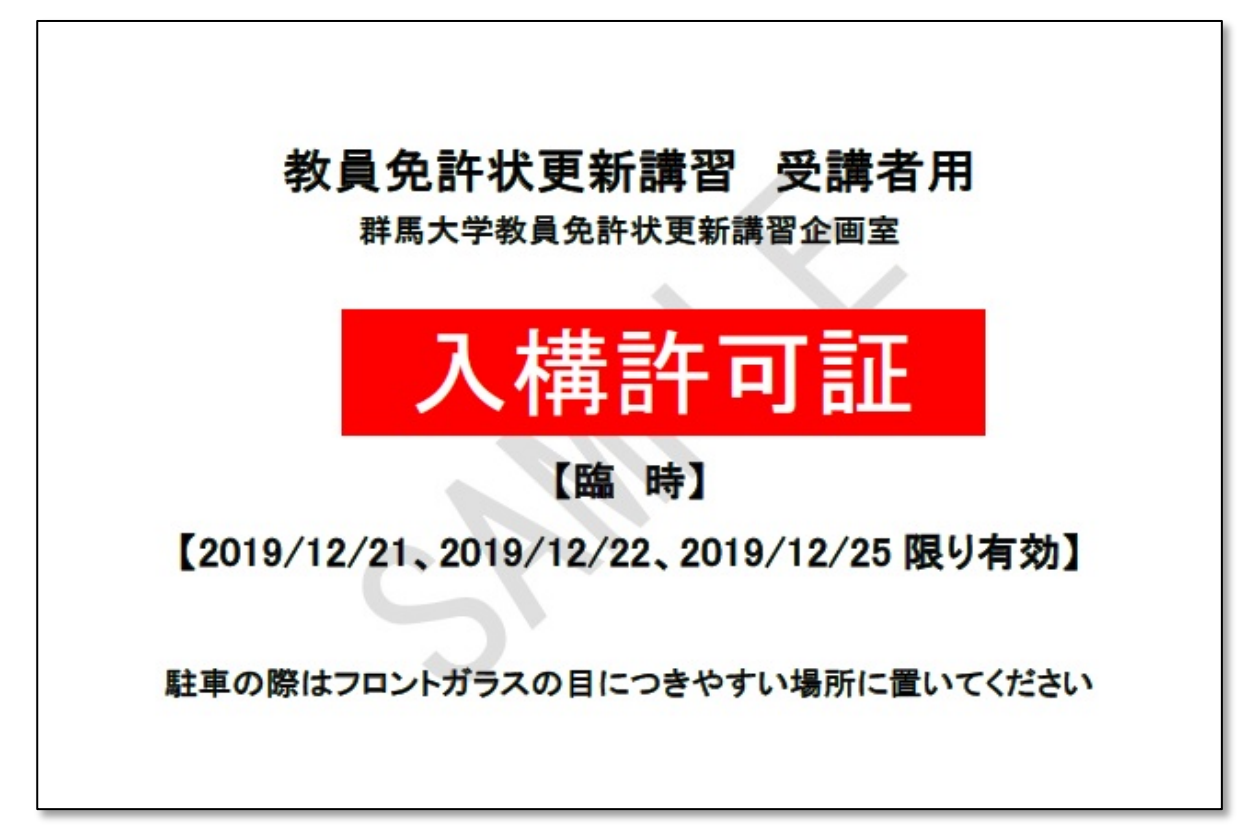